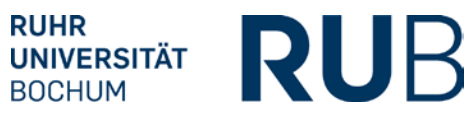

# RELEASES 4.4.144-28: CAMPUS

15.5.2017

## Release Notes

# Inhaltsverzeichnis

| 2 |
|---|
| 2 |
| 2 |
| 3 |
| 3 |
| 4 |
| 4 |
| 4 |
|   |

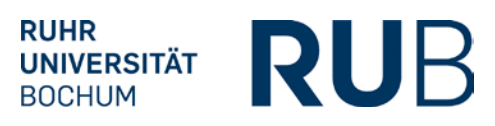

## ROLLE ORGANISATIONEN UND VERANSTALTUNGEN

#### Veranstaltungsliste – Seite wird zunächst ohne Veranstaltungen geladen

Bisher wurden beim Klick auf den Link "Meine Veranstaltungen" immer direkt alle Veranstaltungen Ihrer Organisation(en) aufgelistet, was bei Anwendern aus Organisationseinheiten mit vielen Veranstaltungen und bei der Zentralen Hörsaalvergabe zu längeren Wartezeiten geführt hat. Dieses Verhalten wurde nun optimiert: Die Seite wird zunächst ohne Ergebnisse aber mit Filtern geladen. Hier können Sie über die Filter dann direkt zu der Veranstaltung gelangen, die Sie bearbeiten möchten. Sollen alle Veranstaltungen Ihrer Organisationseinheit aufgelistet werden, so klicken Sie bitte auf "Suchen" ohne einen Filterwert einzutragen.

| Veranstaltungslisten der Organisationseinheiten |      | Veranstaltungen aller meiner Organisationseinheiten |   |
|-------------------------------------------------|------|-----------------------------------------------------|---|
| Veranstaltung (Titel, LVNR):<br>Dozenten:       |      |                                                     |   |
| Veranstaltungsart:                              |      |                                                     | • |
| Bestätigungsstatus:                             | Alle |                                                     | N |

#### Kollisionen mit Einzelterminen

Bei der Buchung von Serienterminen mit Assistent ist der Haken im Feld "Kollisionen mit Einzelterminen ausschließen" jetzt standardmäßig gesetzt.

| Wochentage:                                   | □ Mo I Di □ Mi □ Do □ Fr □ Sa □ So   |  |  |  |
|-----------------------------------------------|--------------------------------------|--|--|--|
|                                               | Gilisionen mit Dozenten ausschließen |  |  |  |
| ✓ Kollisionen mit Einzelterminen ausschließen |                                      |  |  |  |

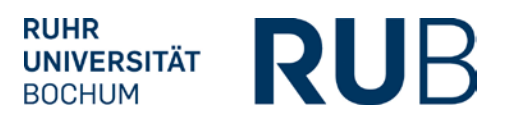

#### Startdatum einer Terminserie

Wenn Sie einen Serientermin mit Assistent erstellen, kann das Start- und Enddatum der Terminserie nun bereits auf der ersten Seite der Terminsuche angegeben werden.

| ▲ Terminwunsch               |                            |
|------------------------------|----------------------------|
| Rhythmus:                    | O wöchentlich 💿 14-täglich |
| Beginn der Suche<br>(Datum): | 18.04.2017                 |
| Ende der Suche (Datum):      | 29.07.2017                 |
| Von Uhrzeit                  | 08:00 (hh:mm)              |
| Bis Uhrzeit:                 | 09:00 (hh:mm)              |

Bei 14-tägigen Terminen können Sie auf der nächsten Seite wählen, in welcher Vorlesungswoche die Terminserie starten soll.

| Те | rminvorschläge      |                 |          |       |       |          |               |
|----|---------------------|-----------------|----------|-------|-------|----------|---------------|
|    | Raumname            | Sitzplätze fest | Tag      | von   | bis   | Woche    | Belegungsplan |
| 0  | MZ 0/23 Bildhauerei | 1               | Dienstag | 08:00 | 09:00 | 1. Woche |               |
| 0  | MZ 0/23 Bildhauerei | 1               | Dienstag | 08:00 | 09:00 | 2. Woche |               |

#### Einzeltermin mit Assistent anlegen – Datum eingeben

Bisher wurde das eingegebene Datum im Feld "Beginn der Suche (Datum)" als Startdatum interpretiert. Im Ergebnis fanden sich auch Termine, die auf das eingegebene Datum folgten, so dass die Liste der freien Räume sehr lang werden konnte. Das wurde nun geändert: Das Feld heißt nun "Datum" und gesucht wird jetzt ausschließlich nach freien Raumkapazitäten am eingegebenen Datum.

| EINZELTERMIN ANLEGEN |         |  |  |
|----------------------|---------|--|--|
| ⊿ Terminwunsch       |         |  |  |
| Datum:               | 12      |  |  |
| Von:                 | (hh:mm) |  |  |
| Bis:                 | (hh:mm) |  |  |

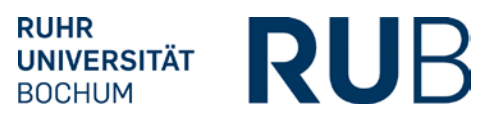

#### Raumliste alphabetisch

Bei der Terminsuche mit und ohne Assistent werden die Raumlisten nun standardmäßig alphabetisch sortiert angezeigt.

#### Suche nach Personen mit Umlauten im Namen

Die Suche nach Personen mit Umlauten im Namen führt im Internet Explorer zu einem 403-Fehler. Dieser Fehler wurde nun behoben.

### Lehrangebotserhebung

Ab sofort kann bei Personendatensätzen wieder das Merkmal "Lehrangebotserhebung" gepflegt werden. Personen, bei denen im Personendatensatz dieses Merkmal gesetzt und eine E-Mail-Adresse eingetragen ist, werden zukünftig ähnlich wie bisher Lehrangebotserhebungsbögen zugeschickt bekommen. Wenn Sie seit dem 06.03.2017 Personendatensätze eingetragen haben und Unterstützung bei dem Nachpflegen dieses Merkmals benötigen, melden Sie sich bitte bei uns.

| Vorname:              | Testdozent |
|-----------------------|------------|
| Name:                 | Thomas     |
| Titel hinten:         |            |
| Dienstbezeichnung:    |            |
| Dozent/in:            |            |
| öffentlich sichtbar:  |            |
| Lehrangebotserhebung: |            |